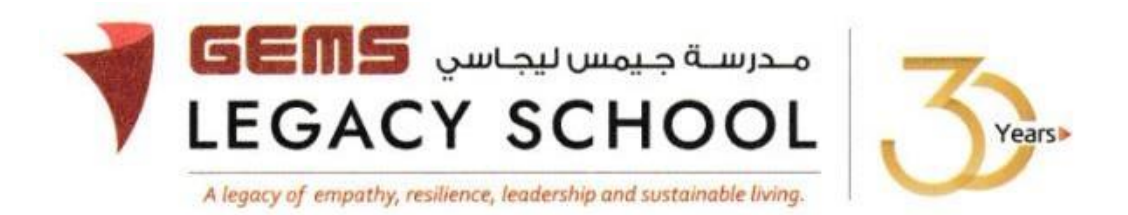

GLS / C / 598-23

## **CIRCULAR**

## 3<sup>rd</sup> January 2023

## Field Trips – Student Workshops at EXPO Dubai City – Grade 3

Dear parent,

The launch of EXPO City Dubai, a vibrant human-centric, smart city driven by sustainability, innovation, entertainment and most importantly, culture and education, has contributed to an increased scope for the students of Dubai to utilize community resources and enhance their learning experiences.

The students now have an opportunity to experience stimulating journeys at EXPO, especially catered for the school visits that are filled with exclusive workshops to discover the new possibilities that the world will soon offer to them. We are happy to launch the student visits to EXPO from GEMS Legacy School and encourage all parents to support this initiative so that every student has this unique opportunity to expand their learning beyond the classroom.

The trips will be priced at AED 35 and the payment will need to be made via the parent portal. Please note that the student trips for Grade 3 is scheduled on 24<sup>th</sup>, 25<sup>th</sup> & 30<sup>th</sup> January 2023. The payment link will close on 20<sup>th</sup> January 2023.

The steps and link for payment are as appended.

Warm regards,

Asha Alexander Principal الرئيس التنفيذي - تغير المناخ (Executive Leader - Climate Change

آشا ألكسندر مديرة المدرسة

## The steps for the payment pathway for 'EXPO City Trips'- Grade 3

How to register & pay for an activity online?

Step 1: Log in to GEMS Parent Portal with parent login credentials (Click here to log in).

Step 2: Click on Activities under Quick Links or click on the Activities tab on the left Navigation menu

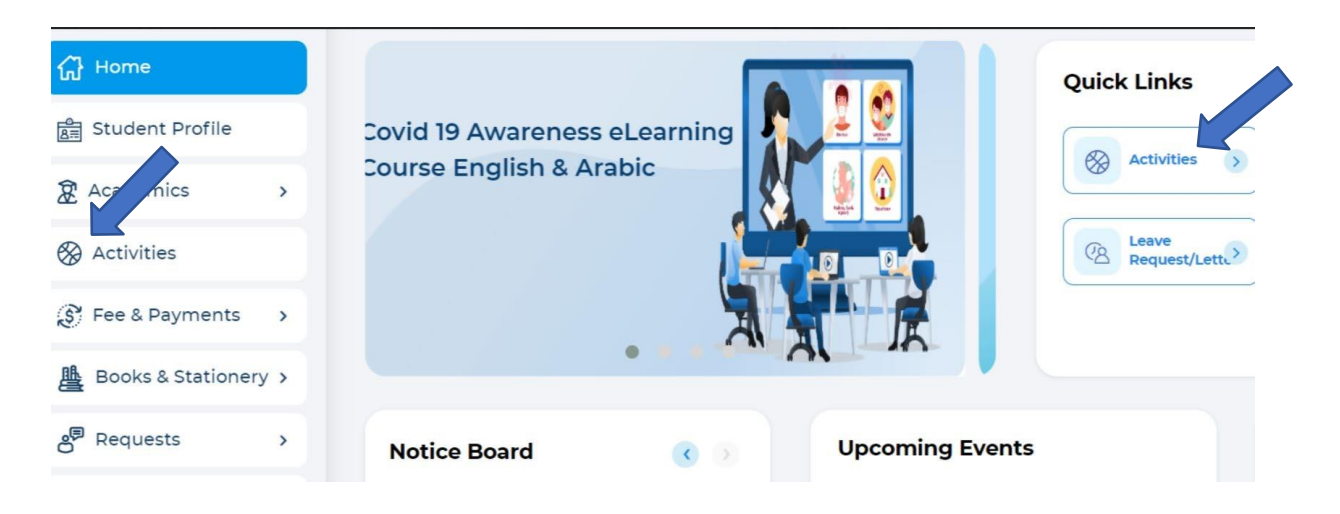

Step 3: To register your ward, select 'EXPO City Trips'- Grade 3

Step 4: Select 'Enroll'

Step5: Click 'Send Request"

Step6: To make a payment, Click **Proceed to Pay** and **'Confirm & proceed'** to complete.